### **KONFIGURATION SIP-TRUNK IM TK-ANLAGENMODUS**

Ausgabe: 09/2018

#### Digitalisierungsbox BASIC

FW-Version 12.39.2.03

#### Wichtiger Hinweis

Diese Funktion befindet sich aktuell noch im Beta-Status und einige Services (CFx, clip no screening, etc.) werden noch nicht unterstützt.

### 1. TK-Anlagenmodus aktivieren

Menü: **Telefonie > Allgemein** aufrufen in den **Telefonanlagenmodus** umschalten. Mit **Speichern** die Einstellungen übernehmen.

| Int              | erner Telefonie-Modus                                                                                                    |                                                                                                    |  |  |  |  |
|------------------|----------------------------------------------------------------------------------------------------|----------------------------------------------------------------------------------------------------|--|--|--|--|
| 0                | Standardmodus<br>Im "Standardanschluss" werden in der Grundeinstellung eingehende Gespräche an allen internen Leitungen signalisiert. Wollen Sie das Gerät an einem<br>SIP-Trunk-Anschluss betreiben, muss eine andere Betriebsart gewählt werden. Die Konfiguration der verfügbaren analogen Leitungen erfolgt über die<br>"Rufnummernzuordnung". Die Konfiguration für ISDN erfolat im Telefon.            |                                                                                                    |  |  |  |  |
| ۲                | Telefonanlagenmodus<br>Wenn Sie die interne Telefonanlage nutz<br>Achtung: Wenn Sie eine externe Telefona<br>Hinweis: Die SIP-Trunk-Unterstützung im Te                                                                                                    | en möchten, können Sie diese hier über den Punkt "Telefonanlagenmodus" aktivieren.<br>Inlage an den ISDN-Port Ihres Gerätes anschließen, dann darf diese Funktion nicht aktiviert werden.<br>Iefonanlagenmodus befindet sich aktuell noch im Beta-Status und es sind noch nicht alle Funktionen verfügbar. |  |  |  |  |
| 0                | ISDN-Galewaymodus                                                                                                    |                                                                                                    |  |  |  |  |
|                  | In dieser Betriebsart können Sie nur den internen ISDN-Port zum Weiterbetrieb der vorhandenen ISDN-TK-Anlage oder eines anderen ISDN-Endgerätes<br>benutzen. Die analogen Ports des Gerätes stehen nicht mehr zur Verfügung. Bereits konfigurierte VoIP-Rufnummern ("SIP-Trunk" oder "MSN-basierte IP-<br>Telefonie") werden automatisch dem ISDN-Port (Modus Anlagen- oder Mehrgeräteanschluss) zugewiesen. |                                                                                                    |  |  |  |  |
| Ar               | aloge Telefonbuchsen                                                                                                    |                                                                                                    |  |  |  |  |
| -                | Telefonbuchse - Leitung 1 aktivieren                                                                                                    |                                                                                                    |  |  |  |  |
| 1                | Telefonbuchse - Leitung 2 aktivieren                                                                                                    |                                                                                                    |  |  |  |  |
| Ve               | rbesserung der Bandbreitennutzung                                                                                                    |                                                                                                    |  |  |  |  |
|                  | Ich möchte die Erkennung von Sprachp                                                                                                    | ausen verwenden (VAD).                                                                                                    |  |  |  |  |
|                  | Ich möchte das Einfügen von Rauschen                                                                                                    | bei Sprachpausen verwenden (CNG).                                                                                                    |  |  |  |  |
| Int              | ernationaler Nummernpräfix                                                                                                    |                                                                                                    |  |  |  |  |
| Bei<br>be        | konfiguriertem Ländercode (Vorwahl) ein<br>i eingehenden Gesprächen diese Zeicher                                                                                                    | er VolP-Rufnummer wird bei ausgehenden Gesprächen die Rufnummer um diese Zeichenfolge erweitert bzw.<br>folge vor der Rufnummer erwartet. Bsp.: +49 xxx yyy.                                                                                                    |  |  |  |  |
| NU               | mmernpröfix:                                                                                                    | + 7                                                                                                    |  |  |  |  |
| Ru               | faufbau ausgehender Gespräche                                                                                                    |                                                                                                    |  |  |  |  |
| Du<br>Sch<br>die | rch die Option "Wartezeit bis Rufaufbau" le<br>nnellwahlfunktion erlaubt es Ihnen, diese V<br>sen Nummernspeicher mit "Löschen" zurüc                                                                                                    | igen Sie die Zeit fest, die Ihr Gerät wartet um zu erkennen, dass eine Rufnummerneingabe abgeschlossen ist. Die<br>Vartezeit für bereits gewählte und im Nummernspeicher abgelegte Ziffemfolgen zu überspringen. Sie können<br>sksetzen.                                                                   |  |  |  |  |
| Wo               | artezeit bis Rufaufbau:                                                                                                    | 4 Sekunde(n)                                                                                                    |  |  |  |  |
| Ak               | tivieren der Schnellwahlfunktion:                                                                                                    |                                                                                                    |  |  |  |  |
| L                | öschen                                                                                                    |                                                                                                    |  |  |  |  |
| Do               | itenanrufe                                                                                                    |                                                                                                    |  |  |  |  |
|                  | Datenanrufe aktivieren                                                                                                    |                                                                                                    |  |  |  |  |
| 64               | kbit/s Transparenter Ruf:                                                                                                    | CLEARMODE/8000 (ohne optionalen Encoding-Parameter "number of audio channels")                                                                                                    |  |  |  |  |
| S                | peichern                                                                                                    |                                                                                                    |  |  |  |  |

# 2. SIP-Trunk einrichten

Menü **Telefonie > Rufnummern > VoIP-Rufnummern** öffnen und die markierten Felder ausfüllen. Mit **Speichern** die Einstellungen übernehmen.

#### Liste der eingerichteten VolP-Anbieter

Auf dieser Seite sehen Sie die Liste der eingerichteten VoIP-Anbieter. Details zum Einrichten neuer Anbieter entnehmen Sie bitte dem Handbuch oder dem Begleitschreiben Ihres VoIP-Serviceproviders.

| Anbieter wählen:                                     | Telekom SIP-Trunk |  |  |  |  |  |
|------------------------------------------------------|-------------------|--|--|--|--|--|
| Typ der VolP-Rufnummer                               |                   |  |  |  |  |  |
| Wählen Sie hier den Typ für Ihre VoIP-Rufnummer aus. |                   |  |  |  |  |  |
| Typ wählen:                                          | SIP-Trunk 🔹       |  |  |  |  |  |
| Neue VolP-Rufnummer erstellen                        |                   |  |  |  |  |  |

Auf dieser Seite können Sie Ihre VoIP-Rufnummern einrichten bzw. bearbeiten. Bitte geben Sie die entsprechenden Daten für Anzeige, Zugang und Authentisierung inklusive der zugehörigen Passwörter an und konfigurieren Sie die Rufnummer, unter der Sie zu erreichen sind. Mittels "Busy on Busy" wird dem Anrufer durch Besetztzeichen signalisiert, dass bereits ein Gespräch über diese Rufnummer geführt wird, selbst wenn diese mehreren Telefonen zugeordnet ist. Weitere Details entnehmen Sie bitte Ihrem Handbuch.

| Anzeigename:                             | +49359379970    |
|------------------------------------------|-----------------|
| Kontoname:                               | +49359379970    |
| Telefonie-Benutzername:                  | 551127265227    |
| Telefonie-Passwort:                      | ••••••          |
| Passwortbestätigung:                     | •••••           |
| Landes- & Ortsvorwahl / Durchwahlnummer: | +49 35937 / 997 |
| Abfragestelle:                           | 0               |
| Rufnummernblock:                         | 000-299         |
| Registrierzeit:                          | 900 Sekunden    |
| Aktivieren:                              |                 |
| Registrar verwenden:                     |                 |
|                                          |                 |

Speichern Abbrechen

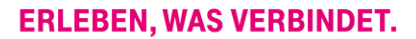

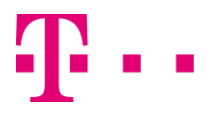

# 3. Nebenstellen einrichten

Menü Telefonie > Rufnummern > Nebenstellen aufrufen und diese entsprechend einrichten.

| Nebenstellen                                                                    |                      |    |                           |            |  |  |  |
|---------------------------------------------------------------------------------|----------------------|----|---------------------------|------------|--|--|--|
| Auf dieser Seite können Sie die Rufnummern der internen Nebenstellen verwalten. |                      |    |                           |            |  |  |  |
| Nebenstelle                                                                     | Interner Telefon-Typ |    | Anschluss                 | Einstellen |  |  |  |
| 11                                                                              | Analog               |    | Telefonbuchse - Leitung 1 | 1          |  |  |  |
| 12                                                                              | Analog               |    | Telefonbuchse - Leitung 2 | 1          |  |  |  |
| 21                                                                              | ISDN                 |    | Intern ISDN               | 1          |  |  |  |
| 22                                                                              | ISDN                 | k₹ | Intern ISDN               | 1          |  |  |  |
| 31                                                                              | IP                   |    | LAN/WLAN                  | 1          |  |  |  |
| Neu                                                                             |                      |    |                           |            |  |  |  |
| IP-Nebenstellen exportieren                                                     |                      |    |                           |            |  |  |  |

Sie haben die Möglichkeit die Konfiguration der IP-Nebenstellen zu exportieren. Diese Konfiguration kann am IP-Telefon importiert werden. Bitte beachten Sie, dass die Konfigurationsdatei nur für Yealink IP-Telefone ausgelegt ist. Um Ihr IP-Telefon konfigurieren zu können, entnehmen Sie aus der Netzwerk-Übersicht die IP-Adresse des Telefons und tragen diese in die Adresszeile Ihres Browsers ein. Weitere Informationen entnehmen Sie der Bedienungsanleitung des Herstellers Yealink.

Exportieren

# Ŧ··

### 4. Durchwahlnummern manuell einrichten

Menü Telefonie > Rufnummern > VolP-Rufnummern öffnen und die DDI-Nummern anlegen.

| Liste der eingerichteten VolP-Rufnur                                                                                                    | mmern                 |                                           |                        |            |  |  |
|----------------------------------------------------------------------------------------------------|-----------------------|-------------------------------------------|------------------------|------------|--|--|
| Auf dieser Seite sind Ihre eingerichteten VoIP-Rufnummern aufgeführt. Details zum Einrichten neuer Konten entnehmen Sie bitte dem Handbuch oder dem Begleitschreiben Ihres VoIP-Serviceproviders. |                       |                                           |                        |            |  |  |
| Rufnummer                                                                                                    | Anbieter              | Auswahl über                              | Aktiviert              | Einstellen |  |  |
| +4935937997                                                                                                    | sip-trunk.telekom.de  | #201*                                     | O                      | 1          |  |  |
| +493593792969                                                                                                    | sipconnect.sipgate.de | 1000t                                     |                        | 1          |  |  |
| Neu                                                                                                    | Hier die zu mappender | Hier die zu mappenden DDI-Nummern anlegen |                        |            |  |  |
| Liste weiterer VoIP-Rufnummern (ma                                                                                                    | anuell)               |                                           |                        |            |  |  |
| Hier haben Sie die Möglichkeit weitere Rufnummern für eingerichtete SIP-Trunks zu konfigurieren.                                                                                                  |                       |                                           |                        |            |  |  |
| Rufnummer                                                                                                    |                       | Zusätzlich                                | n erstellte Rufnummern | Einstellen |  |  |
| +4935937997                                                                                                    | 5                     | 5                                         |                        |            |  |  |
| +493593792969                                                                                                    |                       | 10                                        |                        | 1          |  |  |
| Liste weiterer VolP-Rufnummern (automatisch)                                                                                                    |                       |                                           |                        |            |  |  |
| Falls nach erfolgreicher Registrierung verfügbar, können Sie hier den eingerichteten VoIP-Rufnummern zusätzliche Nummern zuordnen.                                                                |                       |                                           |                        |            |  |  |
|                                                                                                    |                       |                                           |                        |            |  |  |
| Rufnummer                                                                                                    |                       | Zuweisba                                  | re Rufnummern          | Einstellen |  |  |

Eine neue DDI-Nummer in das markierte Feld eintragen und mit **Speichern** übernehmen. Danach erscheint automatische ein neues Leerfeld für eine weitere Rufnummer.

| Liste der erstellten Rufnummern |                                                                                                    |              |           |            |  |  |  |  |  |
|---------------------------------|----------------------------------------------------------------------------------------------------|--------------|-----------|------------|--|--|--|--|--|
| Die f                           | Die folgende Tabelle bietet Ihnen die Möglichkeit für die VoIP-Rufnummer +4935937997 bis zu 10 weitere Nummern zu erstellen. |              |           |            |  |  |  |  |  |
| Nr.                             | Rufnummer                                                                                                    | Auswahl über | Gültig    | Einstellen |  |  |  |  |  |
| 1                               | +4935937 997 211                                                                                                    | #205*        | $\oslash$ | Ŵ          |  |  |  |  |  |
| 2                               | +4935937 997 212                                                                                                    | #206*        | $\oslash$ |            |  |  |  |  |  |
| 3                               | +4935937 997 221                                                                                                    | #207*        | $\oslash$ |            |  |  |  |  |  |
| 4                               | +4935937 997 222                                                                                                    | #208*        | $\oslash$ | )          |  |  |  |  |  |
| 5                               | +4935937 997 231                                                                                                    | #209*        | $\oslash$ |            |  |  |  |  |  |
| 6                               | +4935937 997                                                                                                    |              |           |            |  |  |  |  |  |
|                                 |                                                                                                    |              |           |            |  |  |  |  |  |
| Sp                              | eichern Abbrechen                                                                                                    |              |           |            |  |  |  |  |  |

# Ŧ··

Rufnummernzuordnung

# 5. Durchwahlnummern den Nebenstellen zuordnen

Menü **Telefonie > Rufnummernzuordnung** öffnen und entsprechend konfigurieren. Mit **Speichern** die Einstellungen übernehmen.

| Auf dieser S   | eite können Sie Rufnumme | rn für eingehende und                                                                                                    | ausgehende Gespräc     | he zuordnen.          |                       |          |  |
|----------------|--------------------------|----------------------------------------------------------------------------------------------------|------------------------|-----------------------|-----------------------|----------|--|
| Rufnumme       | rn für eingehende Gesprä | iche                                                                                                    |                        |                       |                       |          |  |
|                |                          | Nebenstelle                                                                                                    |                        |                       |                       |          |  |
|                |                          | Analog                                                                                                    |                        | ISDN                  |                       | IP       |  |
| Rufnummer      |                          | 11                                                                                                    | 12                     | 21                    | 22                    | 31       |  |
| +493593799     | 97*                      |                                                                                                    |                        |                       |                       |          |  |
| 997211         |                          | Image: A start of the start of the start |                        |                       |                       |          |  |
| 997212         |                          |                                                                                                    |                        |                       |                       |          |  |
| 997221         |                          |                                                                                                    |                        |                       |                       |          |  |
| 997222         |                          |                                                                                                    |                        |                       |                       |          |  |
| 997231         |                          |                                                                                                    |                        |                       |                       |          |  |
| +493593792969* |                          |                                                                                                    |                        |                       |                       |          |  |
| 929690         |                          |                                                                                                    |                        |                       |                       |          |  |
| 929691         |                          |                                                                                                    |                        |                       |                       |          |  |
| 929692         |                          |                                                                                                    | ×                      |                       |                       |          |  |
| 929693         |                          |                                                                                                    |                        |                       |                       |          |  |
| 929694         |                          |                                                                                                    |                        |                       |                       |          |  |
| 929695         |                          |                                                                                                    |                        |                       |                       |          |  |
| 929696         |                          |                                                                                                    |                        |                       |                       |          |  |
| 929697         |                          |                                                                                                    |                        |                       |                       |          |  |
| 929698         |                          |                                                                                                    |                        |                       |                       |          |  |
| 929699         |                          |                                                                                                    |                        |                       |                       |          |  |
| *) Bei der A   | uswahl der Durchwahlnumn | ner eines SIP-Trunks w                                                                                                    | erden alle weiteren Ri | ufnummern i eingehend | le Gespräche verwende | ət.      |  |
| Rufnumme       | rn für ausgehende Gespr  | äche                                                                                                    |                        |                       |                       |          |  |
| Nebenstelle    |                          | Rufnummer                                                                                                    | Rufnummer              |                       |                       |          |  |
| Analog         | 11                       | 997211                                                                                                    | T                      | DDLNummern            | den Nebenstellen      | zuordnen |  |
|                | 12                       | 997212                                                                                                    | *                      | (eingeh               | nend und ausgeher     | nd)      |  |
| ISDN           | 21                       | 997221                                                                                                    | T                      | (eniger               |                       |          |  |
|                | 22                       | 997222                                                                                                    | •                      |                       |                       |          |  |

۲

...997231

Speichern

31

IP

Damit ist die Einrichtung abgeschlossen.